## **IMPORTANT**

Before replacing SSD, if unit is operational or you have a second IDC PRO unit with an identical brand lineup be sure to get a back up copy of the units configuration onto a USB memory stick (see troubleshooting pages 15-19 *"Exporting brand configuration from a pre-existing machine"*) and or write down the units flavor line up on the provided Flavor Line Up sheet. This will speed up the process when you are reconfiguring the unit after new SSD is put into screen.

| Up to 10 brands per multi-flavor valve Up to 4 flavor shots per multi-flavor valve One plain water per valve, with optiona One carbonated water per valve One flavor shot pour per valve | e<br>flavor shots      |                 |
|----------------------------------------------------------------------------------------------------|------------------------|-----------------|
| Left Side                                                                                                    | Right                  | side            |
| 51                                                                                                    | 58                     |                 |
| 52                                                                                                    | 59                     |                 |
| \$3                                                                                                    | \$10                   |                 |
| \$4                                                                                                    | \$11                   |                 |
| \$5                                                                                                    | \$12                   |                 |
| 56                                                                                                    | \$13                   |                 |
| \$7                                                                                                    | \$14                   |                 |
| A1                                                                                                    | A4                     |                 |
| A2                                                                                                    | A5                     |                 |
| A3                                                                                                    | A6                     |                 |
| FI                                                                                                    | vor Shots              |                 |
| F1                                                                                                    | F5                     |                 |
| F2                                                                                                    | F6                     |                 |
| F3                                                                                                    | F7                     |                 |
| F4                                                                                                    | F8                     |                 |
| *S1-S14 will run through the cold pla<br>brands.                                                                                                    | te and will be used fo | your carbonated |

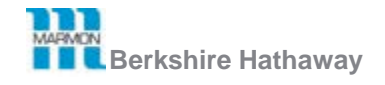

Document Revision x2

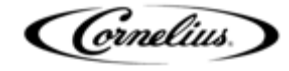

#### **IDC Pro Flavor Line Up**

- Up to 10 brands per multi-flavor valve
- Up to 4 flavor shots per multi-flavor valve
- One plain water per valve, with optional flavor shots
- One carbonated water per valve
- One flavor shot pour per valve

Dispenser serial number - \_\_\_\_\_

#### Left Side

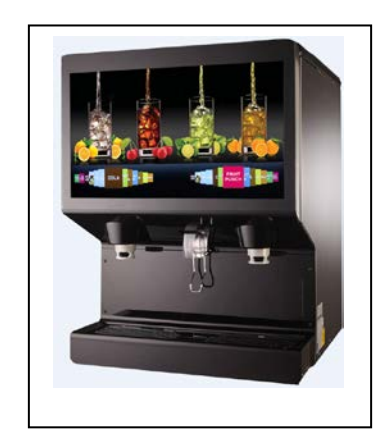

**Right side** 

#### S8 \_\_\_\_\_ S1 \_\_\_\_\_ S9 \_\_\_\_\_ S2 \_\_\_\_\_ S10 \_\_\_\_\_ S3 \_\_\_\_\_ S11 \_\_\_\_\_ S4 \_\_\_\_\_ S12 \_\_\_\_\_ S5 \_\_\_\_\_ S13 \_\_\_\_\_ S6 S14 \_\_\_\_\_ S7 \_\_\_\_\_ A1 \_\_\_\_\_ A4 \_\_\_\_\_ A2 \_\_\_\_\_ A5 \_\_\_\_\_ A3 \_\_\_\_\_ A6 \_\_\_\_\_

#### **Flavor Shots**

| F1 | <br>F5 |  |
|----|--------|--|
| F2 | <br>F6 |  |
| F3 | <br>F7 |  |
| F4 | <br>F8 |  |

\*S1-S14 will run through the cold plate and will be used for your carbonated brands.

\*A1-A6 is your ambient lines and will be used for your non-carbonated brands. If you have more than 7 carbonated brands you can run carbonated brands through the ambient lines but you want to use a low volume and low foaming brand.

#### **Tools Required:**

- 1. Large Phillips Screw Driver
- 2. Fine Tip Phillips Screw Driver
- 3. USB Memory stick

# Before proceeding, unplug the power harness from the unit.

#### NOTES:

- 1. Wear a properly grounded ESD wrist strap if available.
- 2. Minimize body contact with electronic components.

#### **Replacement Operation:**

- 1. Locate the SBC Cover on the back side of the door
- 2. Remove the 4 screws as shown
- 3. Carefully hold the cover until the fan harness is disconnected

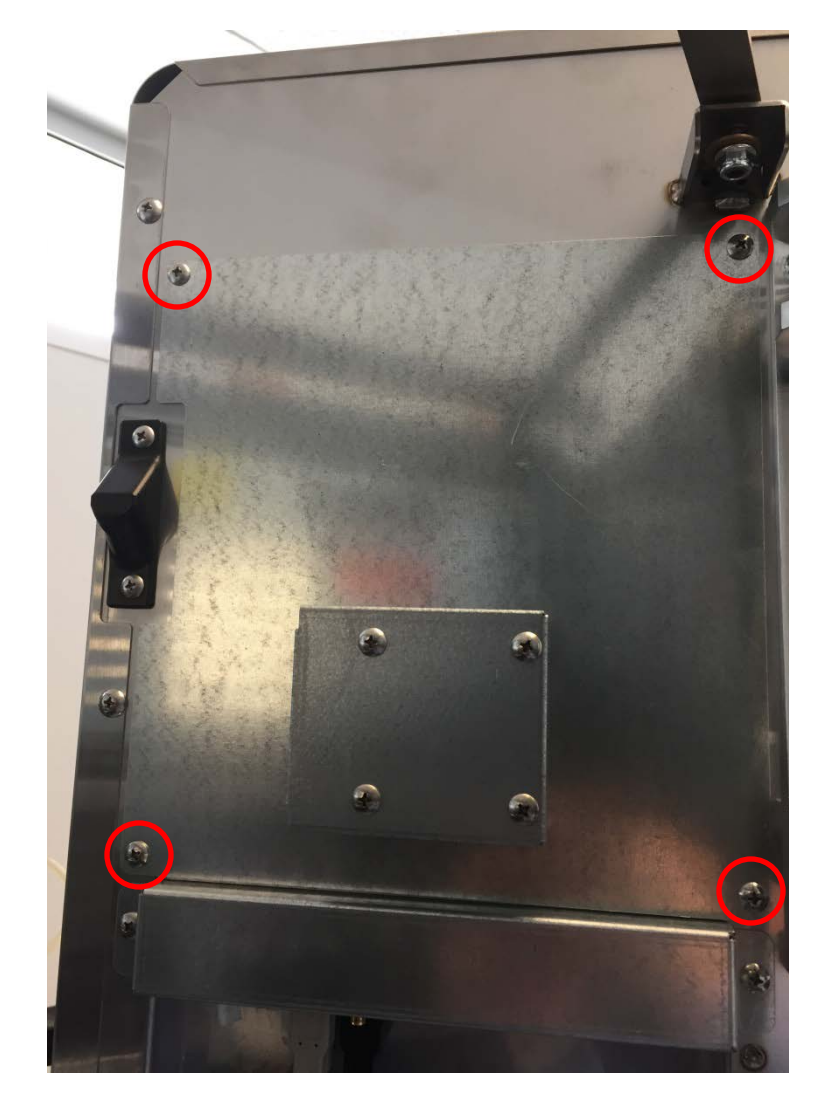

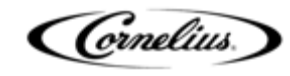

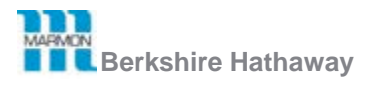

4. Disconnect the fan harness and remove the cover

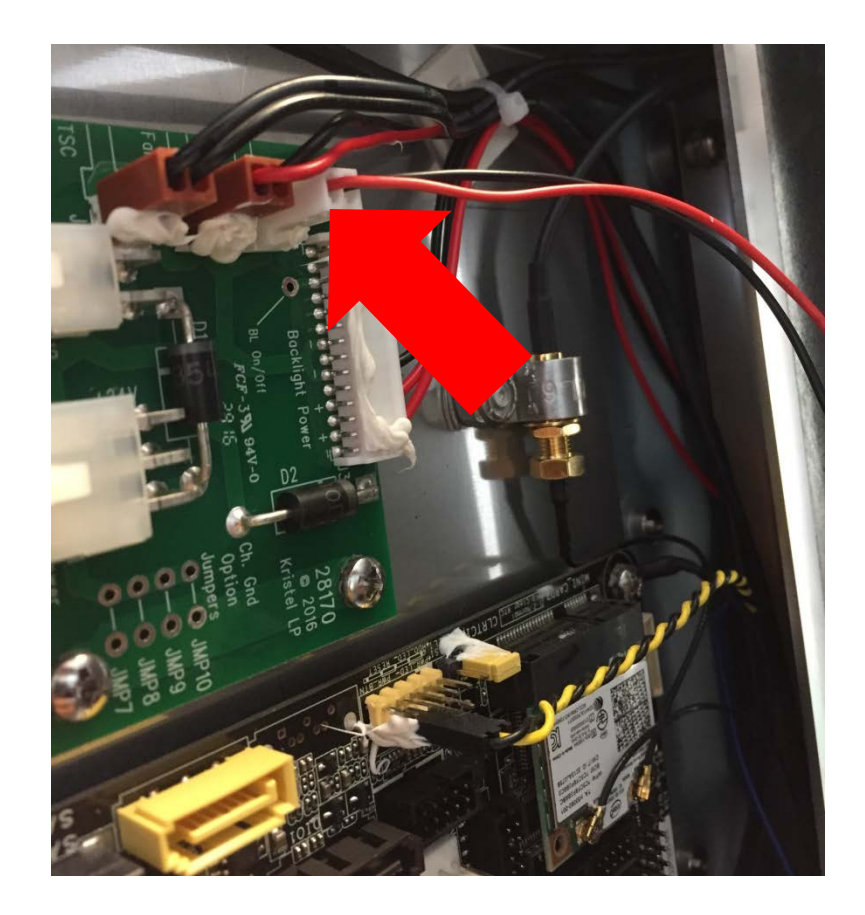

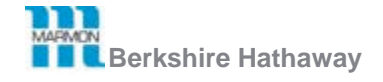

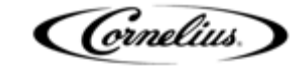

5. Carefully undo the lock screw to unlock the SSD. DO NOT LOOSE THIS PART!

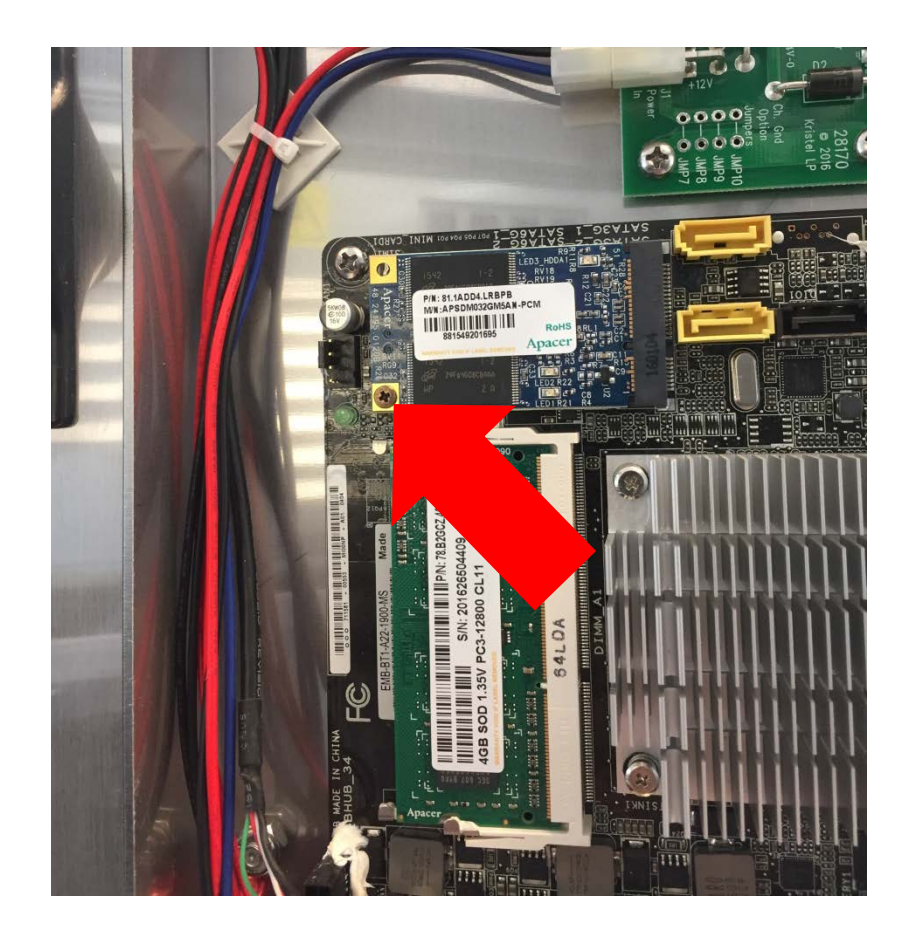

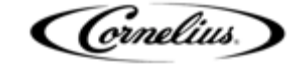

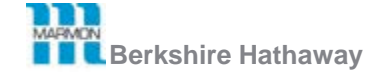

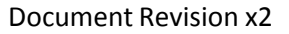

6. Carefully replace the SSD with a new part

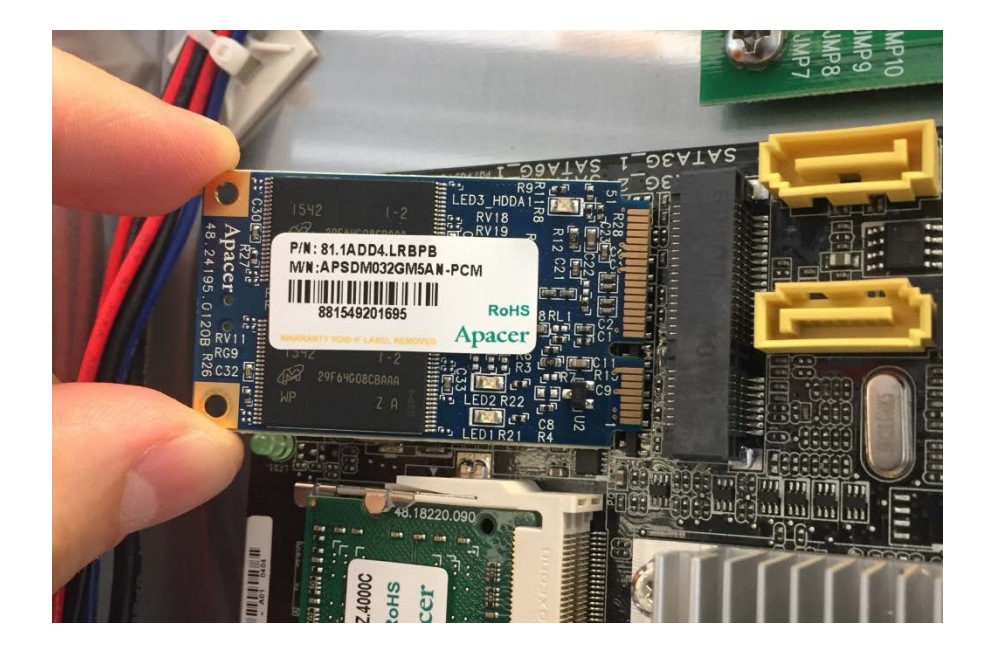

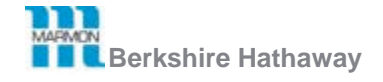

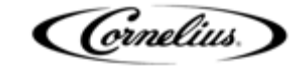

5

7. Carefully secure the lock screw to lock the SSD. DO NOT LOOSE THIS PART!

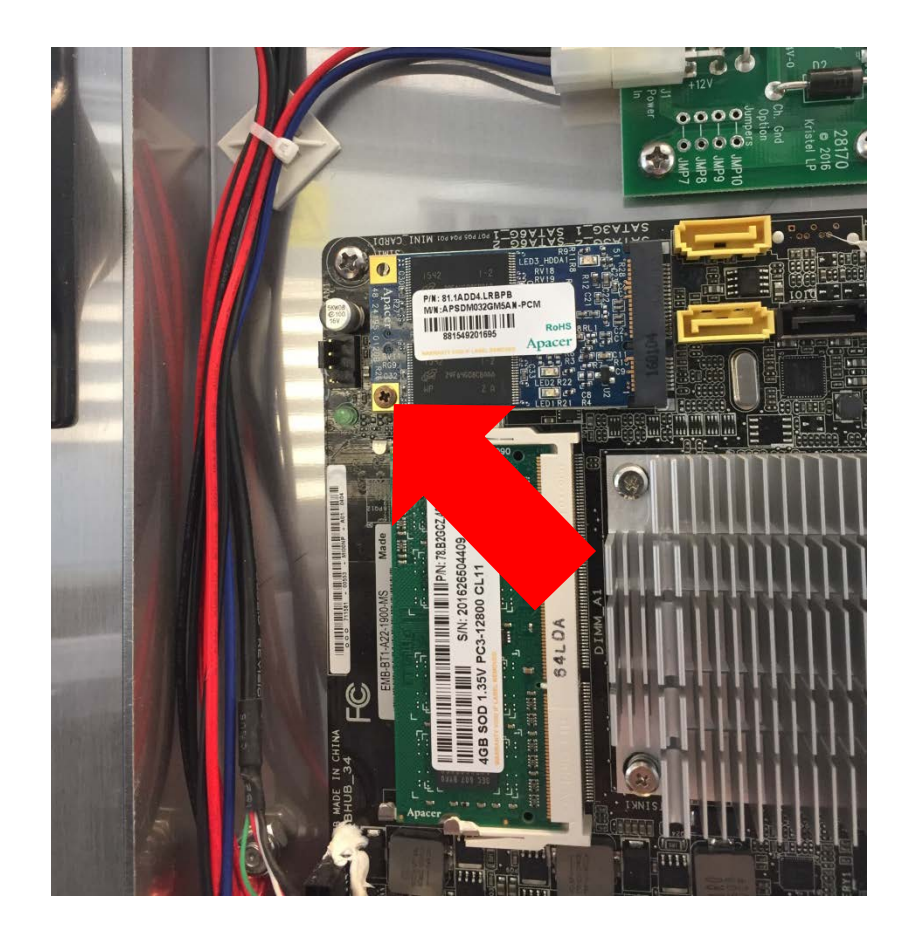

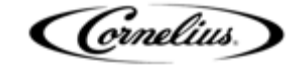

6

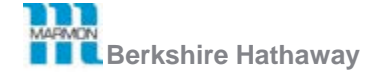

8. Connect the fan harness and replace the cover. Make sure the silicone (white glue) doesn't get in the way of the pins and connector.

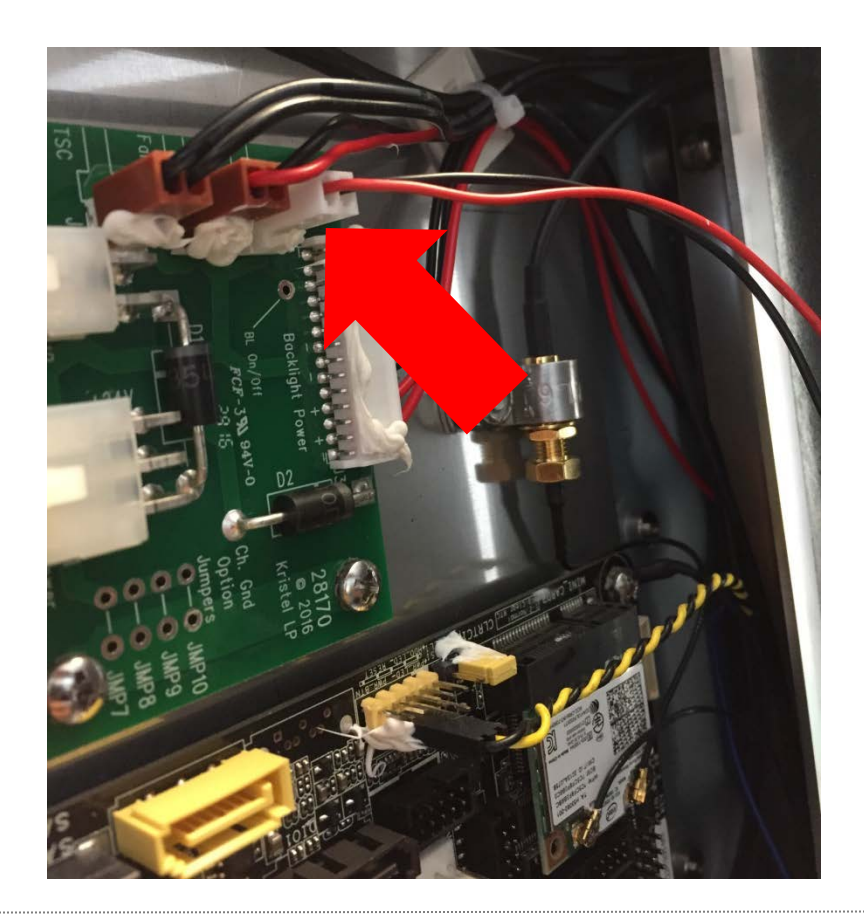

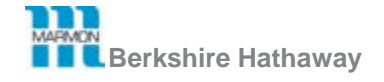

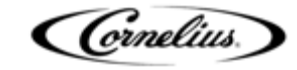

- 9. Close the SBC cover
- 10. Secure the 4 screws as shown
- 11. Reconnect the power harness
- 12. After power up, ensure the fan is working properly.

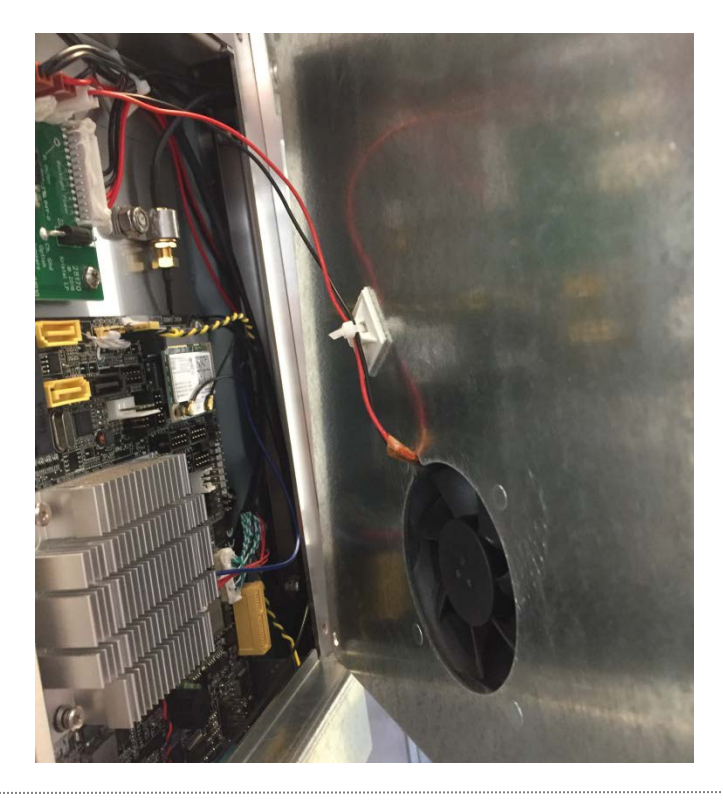

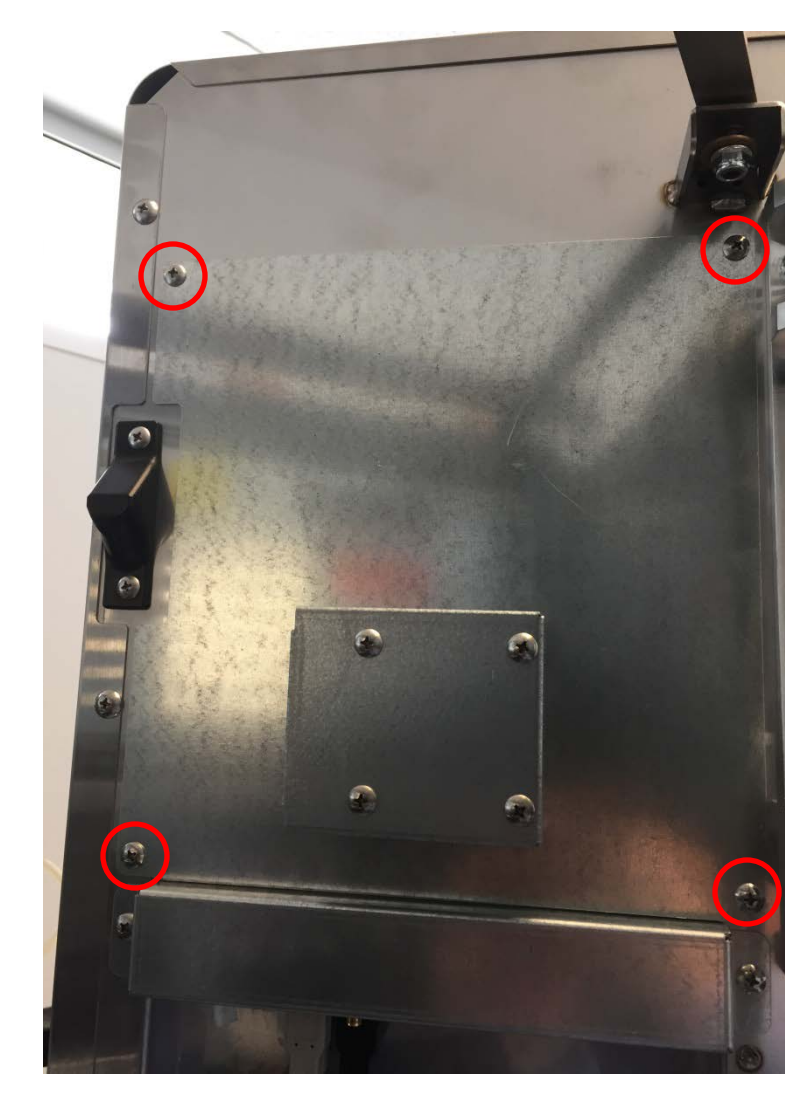

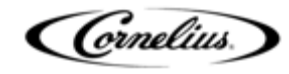

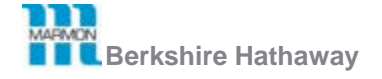

Document Revision x2

Screen resolution comes up incorrect

1. If image on the screen appears to be too far zoomed in or out the screen resolution will need to be adjusted in the Bios settings.

 Plug in a keyboard into a USB port on the back of the screen. Restart the unit and during the initial startup "AAEON" screen continually press the DELETE key.

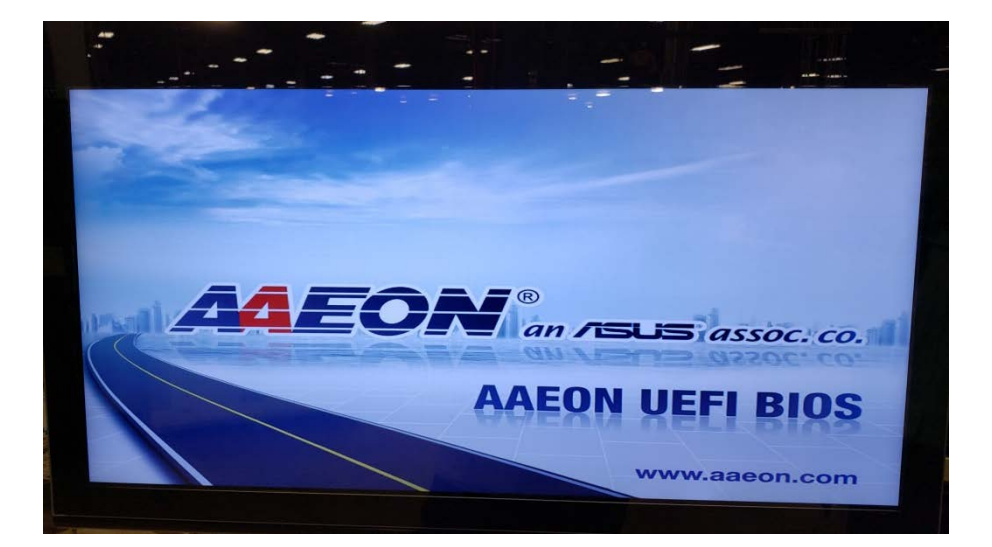

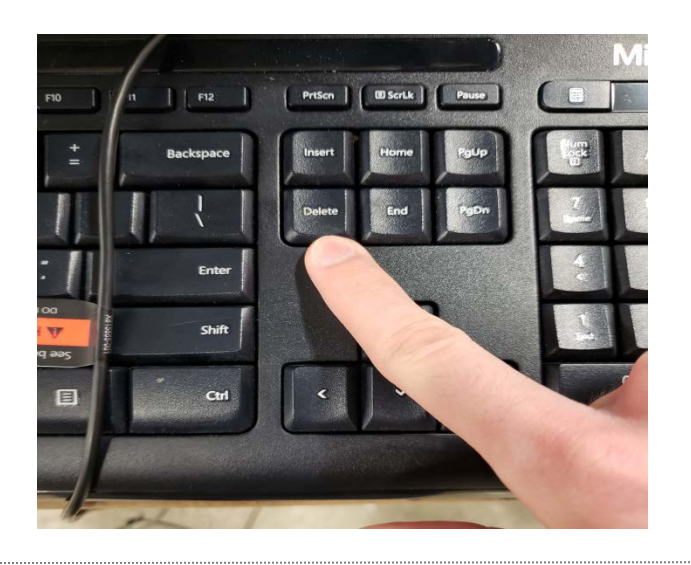

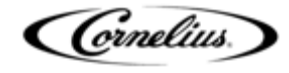

9

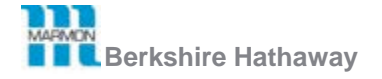

 BIOS menu will display as shown in the picture. Using the keyboard arrow keys move over to the "Chipset" tab.

 "North Bridge" should already be highlighted, press the Enter key.

 Use the down arrow key to highlight "LVDS Panel Type" and press ENTER key.

Berkshire Hathaway

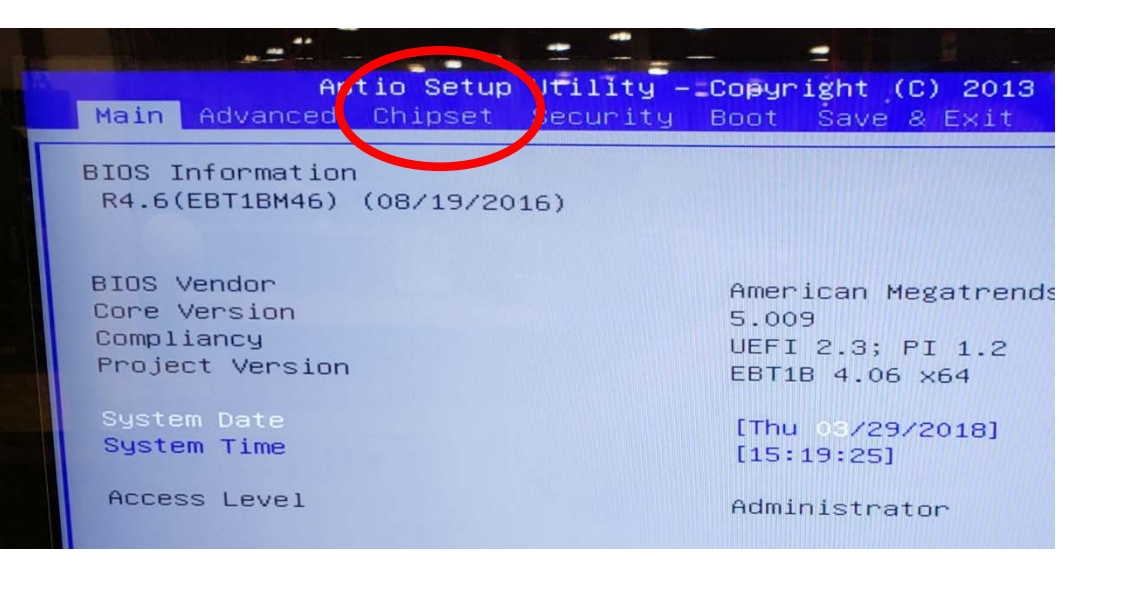

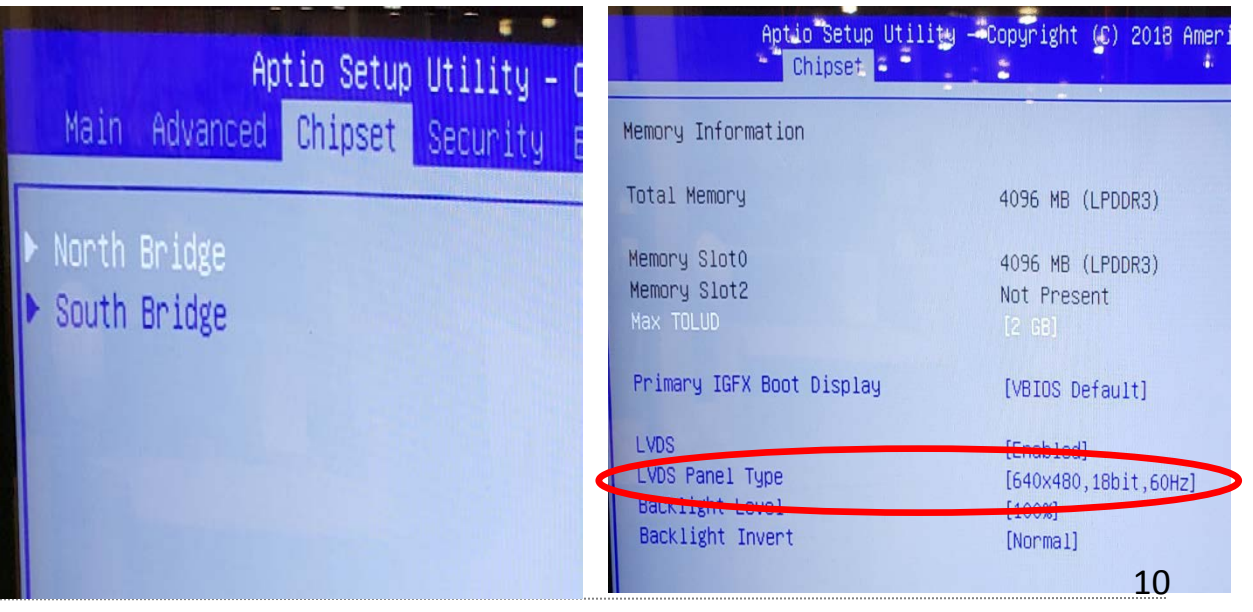

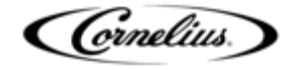

- 6. From the dropdown list select the "1920 x 1080, 48 bit, 60hz" option and press the ENTER key.
- LVDS Panel type will now read "1920 x 1080, 48 bit, 60hz"
- 8. Press F4 on the keyboard to Save and Exit.
- On the "Save & Exit Setup" screen highlight "Yes" and Press ENTER key. Unit will restart and the screen resolution should come up normal.

Berkshire Hathaway

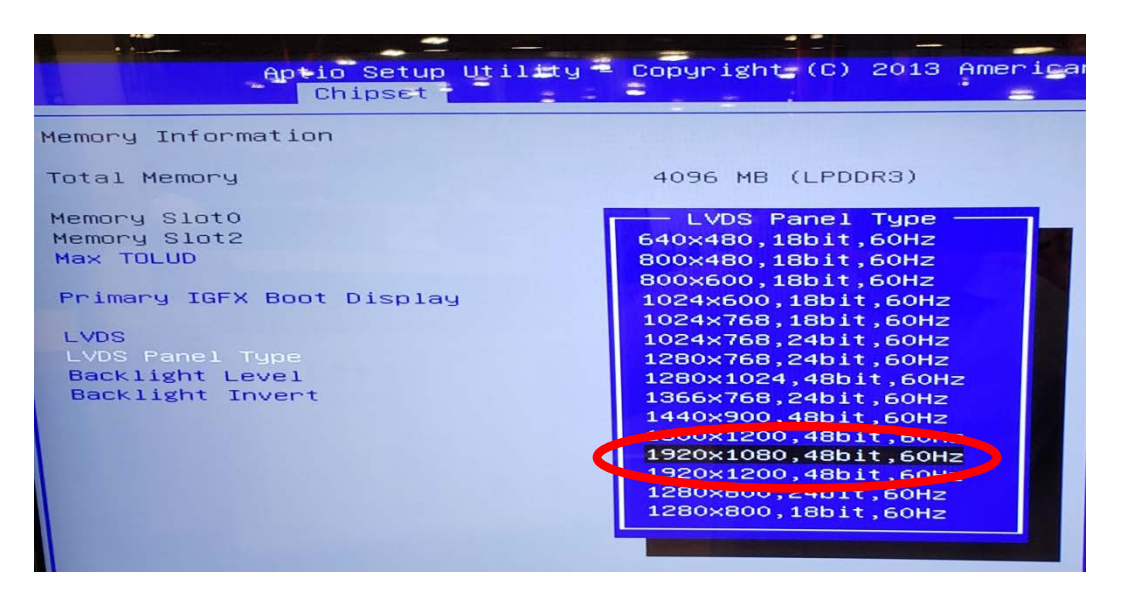

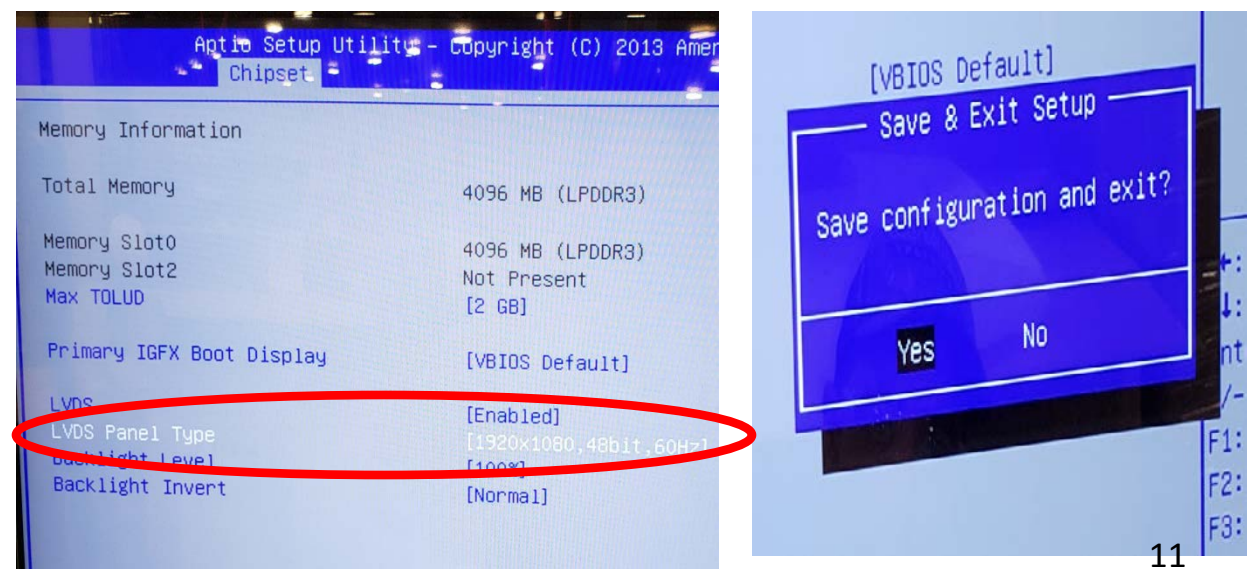

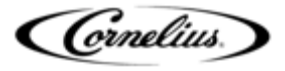

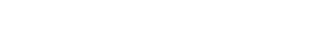

#### **Troubleshooting** *Mapping Brands*

| Step | Action                                                                                                    |                                         |
|------|----------------------------------------------------------------------------------------------------|-----------------------------------------|
| 1    | Display the keypad screen by tapping each cor-<br>ner of the video screen starting in the upper right<br>corner and continuing to tap each corner in a<br>counterclockwise direction, in the form of a "C".<br>NOTE: As each corner is touched, a<br>small confirmation rectangle<br>momentarily appears to confirm<br>the touch. |                                         |
| 2    | Input the proper password for your access level<br>(technician) and press Enter.<br><b>Password is 3333</b>                                                                                                    | 1 2 3<br>4 5 6<br>7 8 9<br>0<br>< Enter |

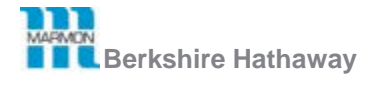

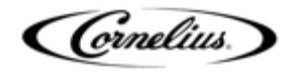

| Step | Action                                                              |                      |
|------|---------------------------------------------------------------------|----------------------|
| 3    | The Service UI screen is displayed.                                 | Service UI           |
| 4    | Press the Unit Setup button to display the Unit<br>Setup screen.    | Unit Setup           |
| 5    | Press the Brand Mapping button to open the<br>Brand Mapping screen. | Brand Mapping        |
| Berk | shire Hathaway Document                                             | Revision x2 Grnelius |

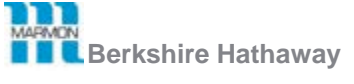

| 6 | Press the Brand or Flavor icon that is to be remapped.                                             |  |
|---|----------------------------------------------------------------------------------------------------|--|
| 7 | The Brand Selection screen opens and you can select the brand to be mapped to the valve loca-tion. |  |
|   |                                                                                                    |  |

| Step | Action                                                                                                    |  |
|------|----------------------------------------------------------------------------------------------------|--|
| 8    | Repeat Steps 4 & 5 for each location desired.                                                                                                    |  |
| 9    | When all the flavors on the right, press the left button and repeat Steps 4 and 5 for the left side Or, if the setup will be identical on the LH and RH side, press the copy to other side button and confirm when prompted. |  |
| 10   | When all the flavors are mapped as desired, press the Save button to save the settings.                                                                                                    |  |

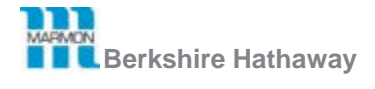

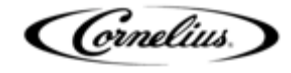

#### Exporting brand configuration from a pre-existing machine

I you have an available machine with the same brand configuration. You can copy it over to another machine using a USB Stick. From the unit you want to obtain configuration file from the steps are as follows:

| Step | Action                                                                                                    |                                         |
|------|----------------------------------------------------------------------------------------------------|-----------------------------------------|
| 1    | Display the keypad screen by tapping each cor-<br>ner of the video screen starting in the upper right<br>corner and continuing to tap each corner in a<br>counterclockwise direction, in the form of a "C".<br>NOTE: As each corner is touched, a<br>small confirmation rectangle<br>momentarily appears to confirm<br>the touch. |                                         |
| 2    | Input the proper password for your access level (technician) and press Enter.                                                                                                    | 1 2 3<br>4 5 6<br>7 8 9<br>0<br>< Enter |

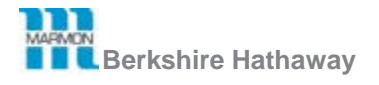

Document Revision x2

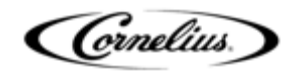

- Unplug one of the items in the USB ports on the backside of the door and insert USB drive into the open USB slot
- 4. Choose the back up and restore option from the service UI menu.
- 5. From the Backup & Restore menu highlight syrups, water mapping, and flavor combos

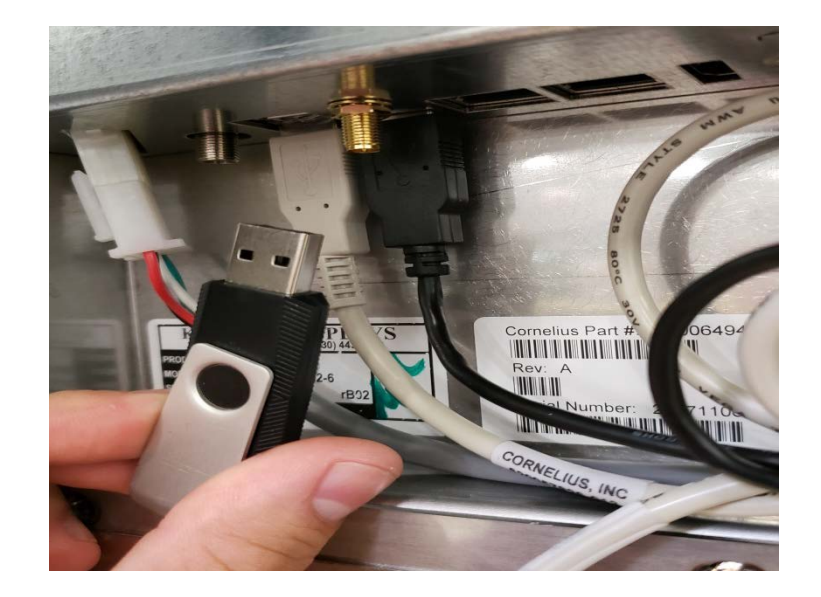

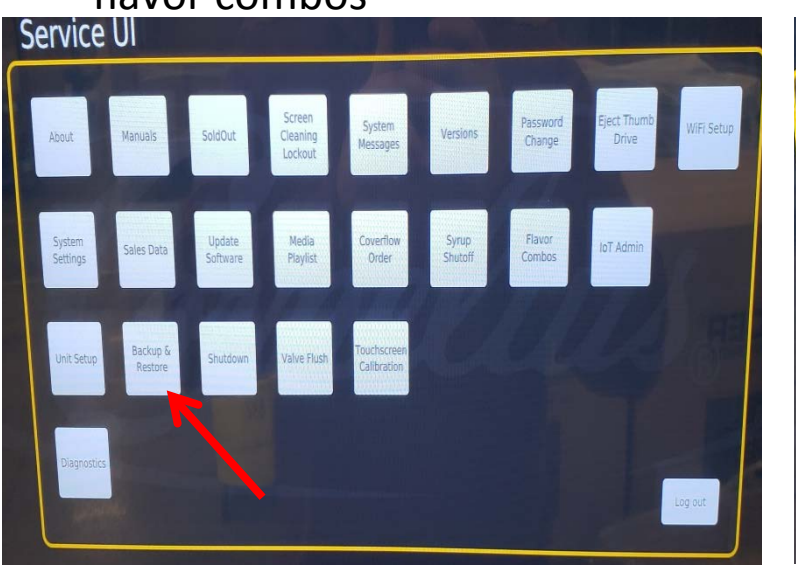

**Berkshire Hathaway** 

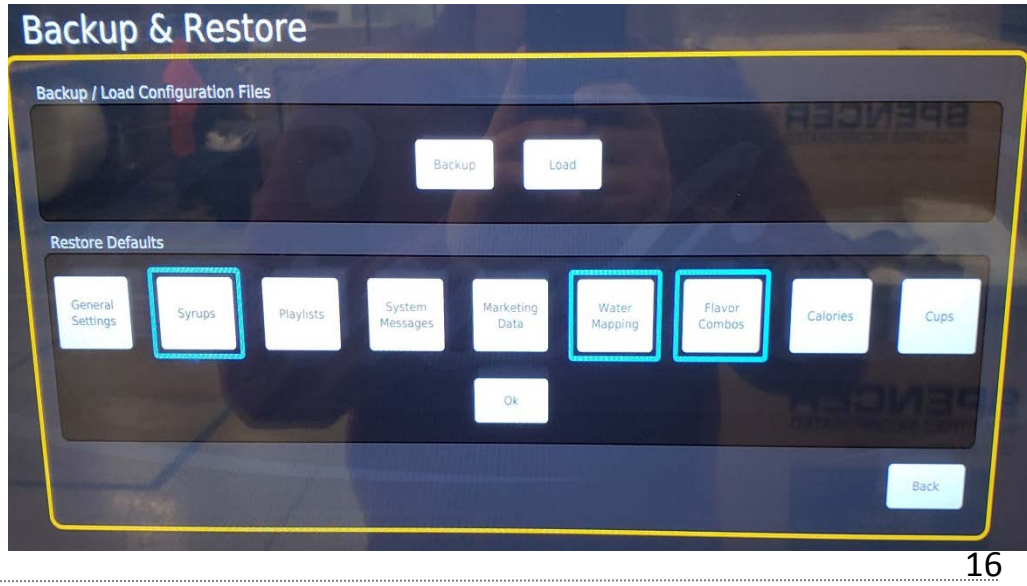

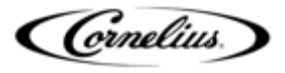

- 6. Select the Backup button to begin to process.
- Screen will go black and text will start to stream through the screen.
- Once that is finished screen will go back to normal. Close out of service menus and remove USB stick from back of door. Reconnect the cable that was disconnected to put in the USB stick.
- 9. Plug in the USB stick into the "New" unit .

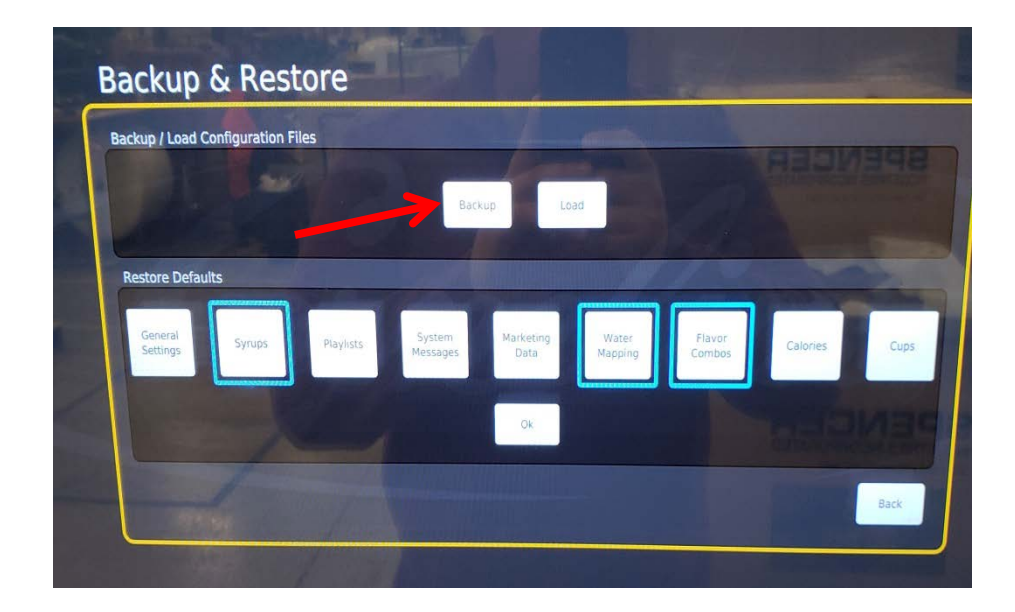

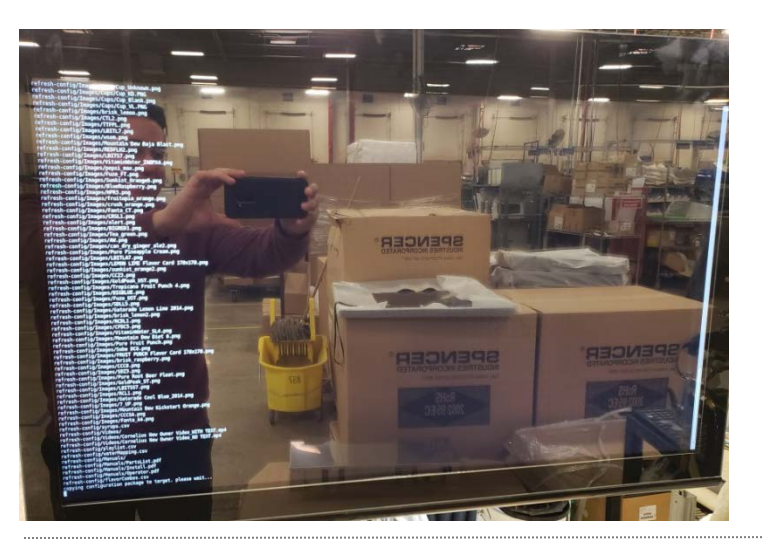

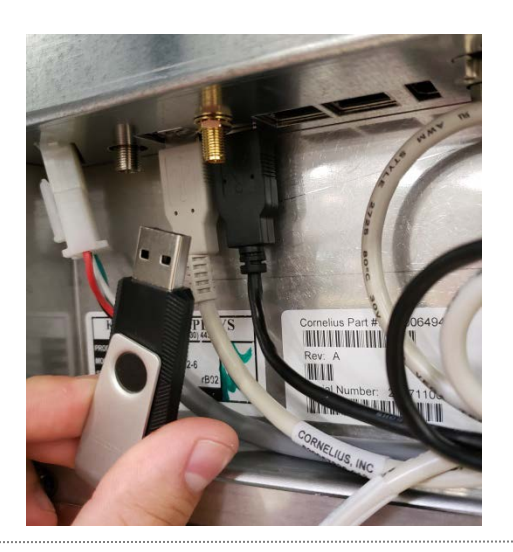

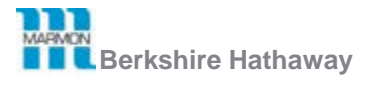

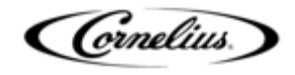

17

- 10. Repeat steps 1 thru 4 on the unit
- 11. In the Backup & restore menu select the load button
- 12. A window will come up showing "attached media". Select the USB your USB Stick.
- 13. Select the "refresh-config.tar.gz" file.
- 14. The screen will go black and the configuration file will begin to upload onto the unit.

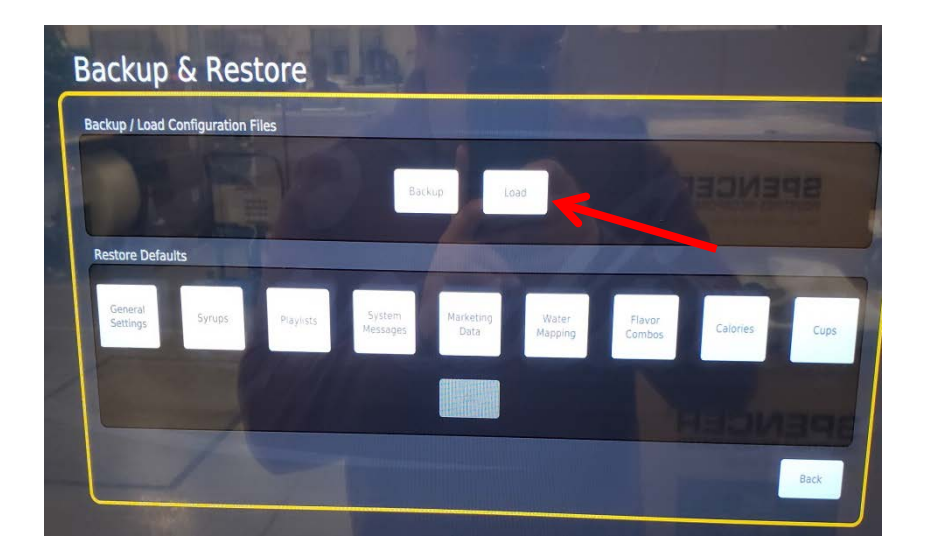

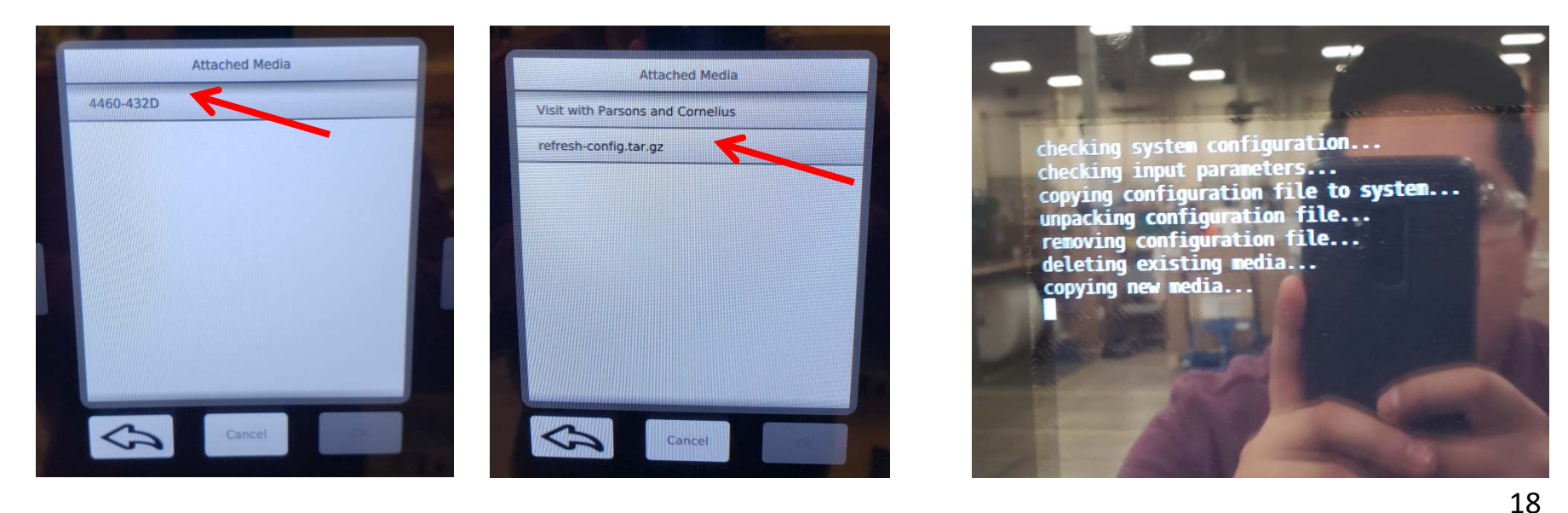

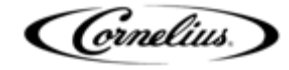

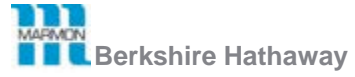

- Once the information has transferred you will be back to the backup & restore menu.
- 12. Remove USB Stick from the screen and exit the service menus.
- 13. Reconnect the cable that was disconnected to put in the USB stick.

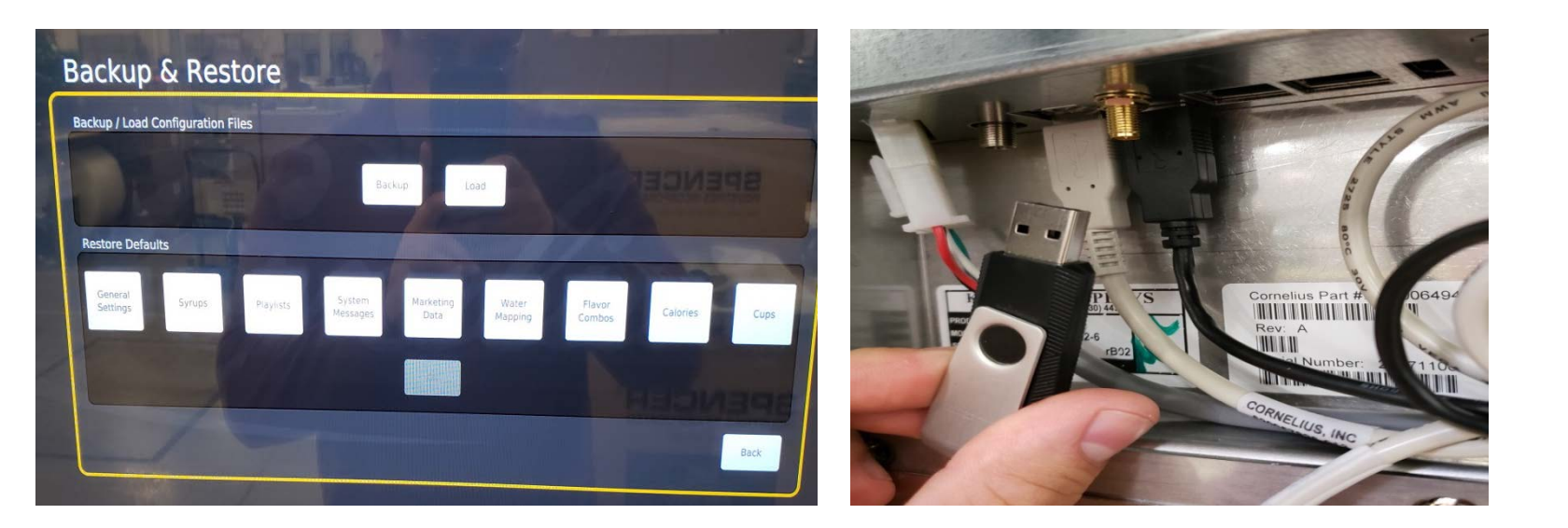

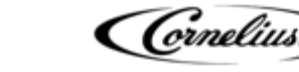

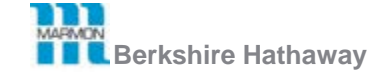

Document Revision x2